#### CÔNG TY TNHH GIẢI PHÁP CÔNG NGHỆ TỰ ĐỘNG HOÁ FASFARTECH

# TÀI LIỆU HƯỚNG DẪN SỬ DỤNG BỘ FAS-4.2DA

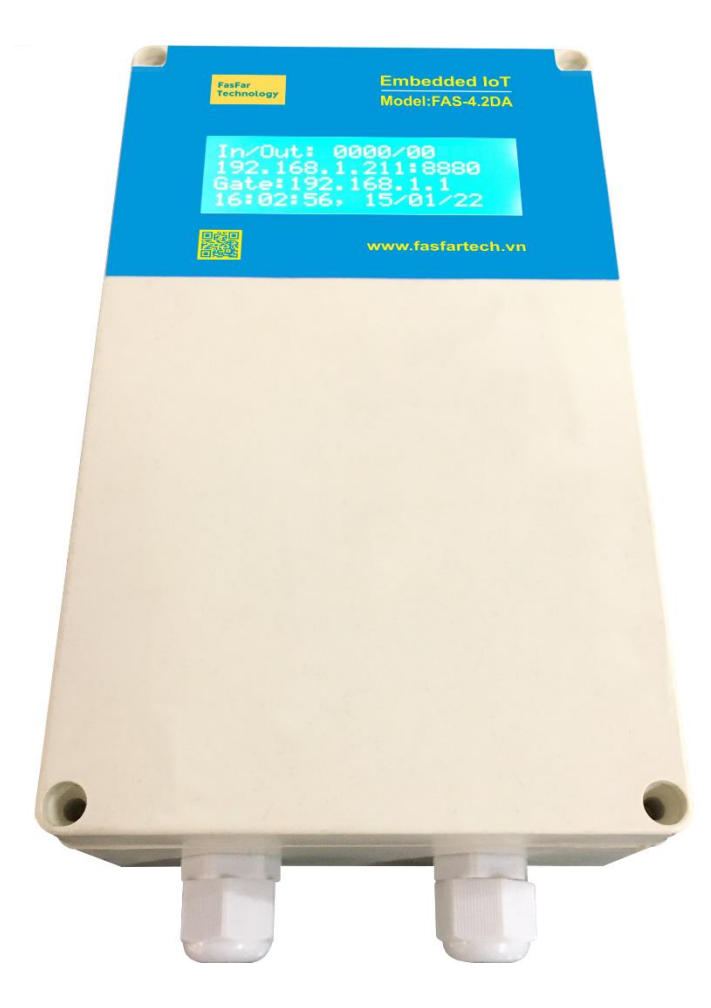

Hotline: 0865.76.80.86

Email: <a href="mailto:fasfartech@gmail.com">fasfartech@gmail.com</a>

Website: www.fasfartech.vn

Địa chỉ: Số 75, ngõ 8 (Trần Đăng Ninh), phố Văn Phú, phường Phú La, quận Hà Đông, TP Hà Nội

Cảm ơn Quý khách đã tin tưởng sử dụng sản phẩm của Fasfartech! Xin Quý khách đọc sách hướng dẫn này trước khi sử dụng thiết bị.

## MỤC LỤC

|    | ΜŲϹ LŲC                                               |    |
|----|-------------------------------------------------------|----|
| 1. | TỔNG QUAN VỀ THIẾT BỊ                                 | .3 |
|    | 1.1. Thông số thiết bị                                | .3 |
|    | 1.2. Thao tác để khởi động thiết bị                   | .5 |
|    | 1.3. Ứng dụng của thiết bị                            | .6 |
| 2. | CÁC CÚ PHÁP SMS GIAO TIẾP VỚI THIẾT BỊ                | .8 |
|    | 2.1. Thêm số admin                                    | .8 |
|    | 2.2. Xoá số admin                                     | .8 |
|    | 2.3. Cài đặt ngưỡng báo động cho các channel          | .8 |
|    | 2.4. Bật/tắt báo động                                 | .9 |
|    | 2.5. Điều khiển các lối ra (Digital Output            | .9 |
|    | 2.6. Hỏi thông tin thiết bị                           | .9 |
| 3. | SỬ DỤNG VỚI WEB SERVER1                               | 0  |
|    | <b>3.1. Giao diện màn hình Home</b> 1                 | 0  |
|    | <b>3.2. Giao diện History Trend</b>                   | 1  |
|    | <b>3.3. Giao diện History Data</b>                    | 1  |
|    | <b>3.4. Giao diện Data Alarm</b>                      | 2  |
|    | 3.5. Giao diện Modbus RTU Setting                     | 2  |
|    | <b>3.6. Giao diện Calibration Setting</b>             | 4  |
|    | <b>3.7. Giao diện IO Setting</b>                      | 5  |
|    | <b>3.8. Giao diện Network Setting</b> 1               | 6  |
|    | <b>3.9. Màn hình LCD</b>                              | 7  |
|    | 4. KẾT NỐI VỚI CÁC THIẾT BỊ KHÁC1                     | 8  |
|    | <b>4.1. Kết nối với các đầu vào (Digital Input)</b> 1 | 8  |
|    | <b>4.2. Kết nối với các đầu ra (Digital Output)</b> 1 | 8  |

#### 1. TỔNG QUAN VỀ THIẾT BỊ

Thiết bị datalogger FAS-4.2DA được phát triển nhằm phục vụ quá trình xử lý, lưu trữ dữ liệu của các hệ thống giám sát môi trường, giám sát an ninh, giám sát nhiệt độ tủ lạnh/tủ vacxin/kho lạnh/xe bảo quản lạnh, giám sát nhiệt độ độ ẩm phòng, giám sát môi trường phòng máy chủ, ... Datalogger FAS-4.2DA được thiết kế làm bộ datalogger nhánh trong hệ thống quan trắc nước thải/khí thải, quan trắc hồ đập thuỷ điện, ...

Sản phẩm có thiết kế nhỏ gọn, chắc chắn cho khả năng làm việc với hiệu suất cao, chính xác và bền bỉ.

#### 1.1. Thông số thiết bị

Model: FAS-4.2DA là thiết bị chuyên dụng dùng để giám sát, cảnh báo, điều khiển nhiệt độ, độ ẩm và các thông số môi trường.

#### - Cấu hình phần cứng:

Chip xử lý SOC 600MHz

RAM 512MB

ROM 8GB

Nâng cấp ROM 16GB

USB USB2.0

Các cổng truyền thông mạng như: Port 80, 8880, 21, 25....

Thiết bị có các kết nối vật lý như USB, Ethernet, Input/Output Digital, ...

Ethernet RJ45, tốc độ 100Mbps, Option nâng cấp phần cứng, phần mềm Wifi 2.4GHz, 3G/4G qua USB.

#### - Phần mềm cho bộ FAS-4.2DA:

Hệ điều hành Linux

Các phần mềm tích hợp như Linux, Web, HTML, Javascript, Python, SQL...

Phần mềm Web Server Thêm giao thức FTP truyền file .txt

Giao thức mạng WEB, HTTP, SMTP, FTP, Modbus TCP, Socket TCP

Lưu trữ dữ liệu dung lượng 8GB, cho phép lưu dữ liệu hàng năm.

Có giao thức mạng cảm biến Modbus RTU

Có giao diện Web HTTP, hiền thị giá trị đo, trạng thái cảm biến, các cảnh báo

Lưu trữ dữ liệu, xuất file báo cáo, hiển thị biểu đồ theo thời gian

Có kết nối dữ liệu qua 4G, nhắn tin SMS

Có chức năng lập trình công thức tính toán hàm bậc 1 bậc 2, tuyến tính hóa

#### - Chức năng:

Thiết bị có 4 lối vào cảnh báo (Digital Input) dùng để giám sát nguồn điện lưới, báo khói, báo nhiệt gia tăng, báo chuyển động hồng ngoại, báo đột nhập, báo có nước,....Ngoài ra, chân Input 1 còn dùng để đo xung cảm biến đo mưa.

Thiết bị có 2 lối ra điều khiển (Digital Output) dùng để điều khiển loa còi đèn khi có báo động, điều khiển điều hoà, quạt, máy hút ẩm,....

Thiết bị tích hợp sẵn một cổng Ethernet dùng để kết nối với mạng máy tính.

Thiết bị tích hợp sẵn một cổng USB2.0 dùng để kết nối với USB 3G để gọi điện, gửi tin nhắn khi xảy ra báo động, kết nối mạng 3G. Ngoài ra cổng USB còn dùng để kết nối các tín hiệu Analog từ bộ chuyển đổi 30nedata kết nối với bộ trung tâm FAS-4.2DA bằng giao thức truyền thông Modbus RTU.

Cổng TEMP dùng để kết nối với các cảm biến đo nhiệt độ, độ ẩm. Các cảm biến dài tối đa 10m.

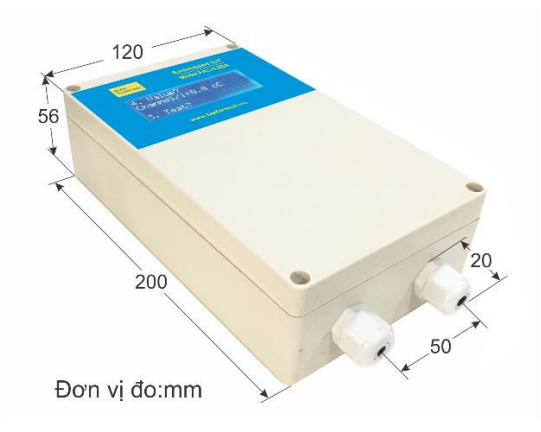

Kích thước thiết bị:

### 1.2. Thao tác để khởi động thiết bị

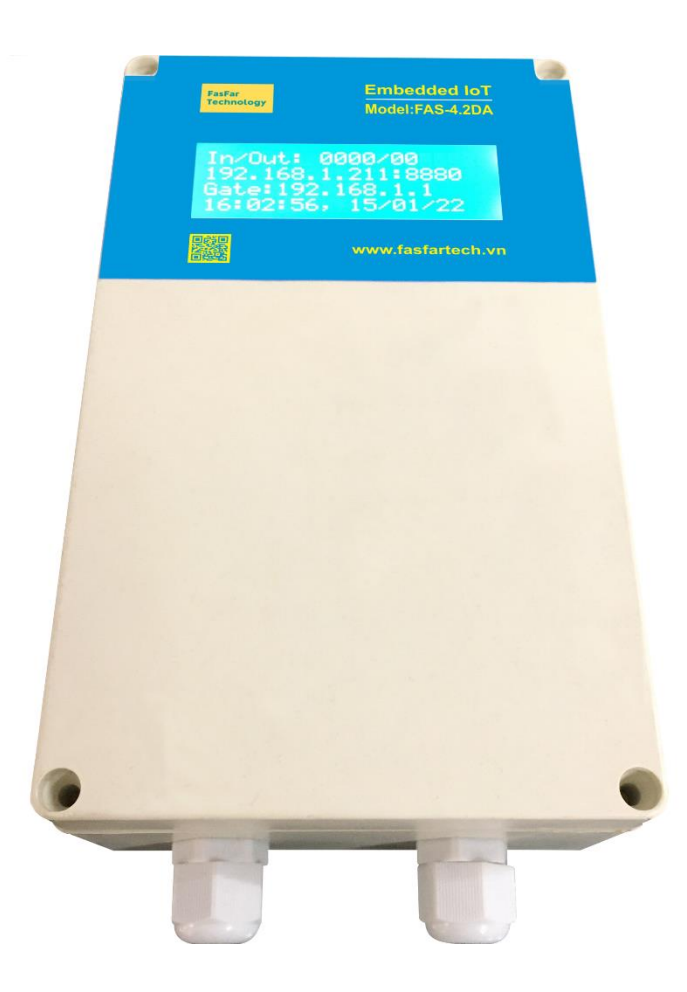

- Cấp nguồn điện 12VDC cho thiết bị.
- Cắm cảm biến đo nhiệt độ, độ ẩm vào cổng TEMP.
- Cắm USB 3G đã gắn sim vào cổng USB.
- Cắm dây mạng RJ45 vào cổng LAN.
- Bật công tắc nguồn.
- Đợi khoảng 60s để thiết bị FAS-4.2DA khởi động.

- Khi nghe tiếng tít tít, đèn RUN trên thiết bị sáng nhấp nháy thì thiết bị đã sẵn sàng hoạt động.

(\*) Đèn CON (Connect): sáng nhấp nháy báo hiệu thiết bị đã kết nối cảm biến.

## 1.3. Ứng dụng của thiết bị

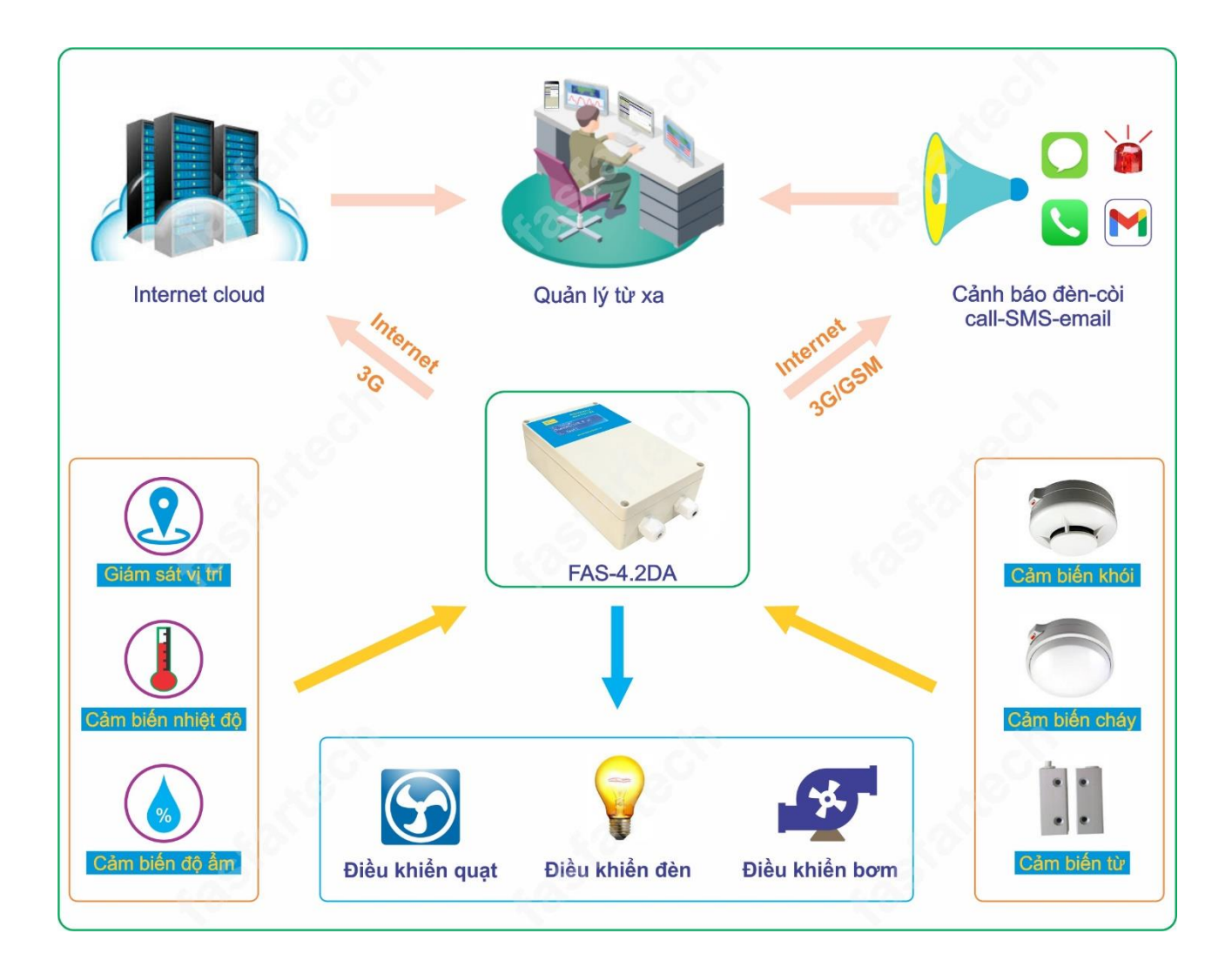

| F | a | S | P | a | 1 |   |   |   |   |
|---|---|---|---|---|---|---|---|---|---|
| T | e | C | h | n | 0 | l | 0 | g | y |

#### TÀI LIÊU HƯỚNG DẦN SỬ DỤNG BỘ FAS-4.2DA

| Úng dụng                   | Truyền thông                  | Cảm biến và Module                           |
|----------------------------|-------------------------------|----------------------------------------------|
| Ứng dụng cho giám sát      | - Có USB 3G gọi điện, nhắn    | - Kết nối trực tiếp với cảm                  |
| nhiệt độ, độ ẩm kho thuốc, | tin khi có báo động.          | biến đo nhiệt độ cảm biến                    |
| tủ thuốc, tủ vacxin, phòng | - Có cổng Internet RJ45 để    | đo nhiệt độ, độ ẩm.                          |
| server                     | xem dữ liệu hiện tại, dữ liệu | <ul> <li>Có thể kết nối với modul</li> </ul> |
|                            | lưu trữ, cài đặt.             | đọc cảm biến theo kiểu                       |
|                            |                               | RS485.                                       |
| Ứng dụng cho hệ thống đo   | - Có USB 3G truyền dữ         | Cảm biến đo mưa dạng                         |
| lượng mưa.                 | liệu.                         | xung gầu lật.                                |
|                            | - Có cổng Internet RJ45 để    |                                              |
|                            | xem dữ liệu hiện tại, dữ liệu |                                              |
|                            | lưu trữ, cài đặt.             |                                              |
| Ứng dụng cho truyền dữ     | - Có USB 3G truyền dữ         | Kết nối trực tiếp với cảm                    |
| liệu không dây 3G.         | liệu.                         | biến đo nhiệt độ cảm biến                    |
|                            | - Có cổng Internet RJ45 để    | đo nhiệt độ, độ ẩm.                          |
|                            | xem dữ liệu hiện tại, dữ liệu | <ul> <li>Có thể kết nối với modul</li> </ul> |
|                            | lưu trữ, cài đặt.             | đọc cảm biến theo kiểu                       |
|                            |                               | RS485.                                       |
| Ứng dụng cho giám sát      | - Có USB 3G truyền dữ         | Có cổng Ethernet để kết nối                  |
| cảnh báo điện lưới, báo    | liệu.                         | truyền thông tới phần mềm                    |
| động an ninh, giám sát     | - Có cổng Internet RJ45 để    | quản lý tập trung.                           |
| trạng thái máy hoạt        | xem dữ liệu hiện tại, dữ liệu |                                              |
| động.                      | lưu trữ, cài đặt.             |                                              |
|                            | - Có giao thức Modbus         |                                              |
|                            | TCP.                          |                                              |

## 2. CÁC CÚ PHÁP SMS GIAO TIẾP VỚI THIẾT BỊ

#### 2.1. Thêm số admin

- Cú pháp: Ad123456#sđt1#sđt2#sđt3#sđt4#sđt5
- Trong đó:

123456 là mật khẩu mặc định của thiết bị, ta có thể thay đổi mật khẩu này.

sđt1, sđt2, sđt3, sđt4, sđt5 là những số điện thoại admin cài vào thiết bị để giao tiếp với thiết bị qua sms.

- Ví dụ: Ad123456#+84352881434#+84348824700....

Sau khi gửi tin nhắn thì thiết bị sẽ báo một tin nhắn thông báo đã thêm số admin thành công:

## Admin:<u>+84352881434</u> +84348824700

#### 2.2. Xoá số admin

- Cú pháp: Thay số 0 bằng sđt cần xoá.

Muốn xoá số admin thứ 3 trong 5 số admin thì ta thực hiện cú pháp tin nhắn:

Ad123456#sđt1#sđt2#0#sđt4#sđt5

- Ví dụ: Ad123456#+84352881434#0

Sau khi gửi tin nhắn thì thiết bị sẽ báo một tin nhắn thông báo xoá số admin thành công:

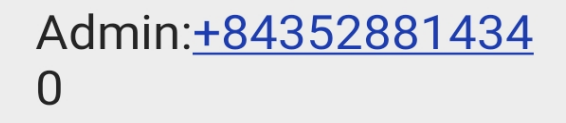

#### 2.3. Cài đặt ngưỡng báo động cho các channel

- Cú pháp: Set low1 high1 low2 high2
- Trong đó:

low1: ngưỡng báo động thấp cho channel 1

high1: ngưỡng báo động cao cho channel 1

low2: ngưỡng báo động thấp cho channel 2

high2: ngưỡng báo động cao cho channel 2

- Ví dụ: Set 20 80 30 70

Sau khi gửi tin nhắn thì thiết bị sẽ gửi một tin nhắn báo cài đặt thành công:

## Channel/<u>1:30</u>.38 oC 20.0/80.0 Channel/2:0.0 oC 30.0/70.0

### 2.4. Bật/tắt báo động

Cú pháp: Alarm on

#### Alarm off

Sau khi gửi tin nhắn thì thiết bị sẽ gửi một tin nhắn báo cài đặt thành công:

 Alarm off
 Alarm on

 192.168.1.212:8880
 192.168.1.212:8880

 DISARMED
 ARMED

 11:52:03, 13/08/21
 11:55:38, 13/08/21

 192.168.1.212:8880
 192.168.1.212:8880

## 2.5. Điều khiển các lối ra (Digital Output)

| Cú pháp: Out1 on |
|------------------|
| Out1 off         |
| Out2 on          |
| Out2 off         |

- Sau khi gửi tin nhắn thì thiết bị

sẽ báo một tin nhắn thông báo:

|                                                            |       | 13:29 Out1 on  |
|------------------------------------------------------------|-------|----------------|
| FAS-4.2DA<br>Outputs Control<br>Output1:on<br>Output2:off  |       |                |
|                                                            | 13:29 |                |
|                                                            |       | 13:30 Out1 off |
| FAS-4.2DA<br>Outputs Control<br>Output1:off<br>Output2:off |       |                |
|                                                            | 13:30 |                |

#### 2.6. Hỏi thông tin thiết bị

| - Cú pháp: <b>Infor?</b> | Hỏi thông tin: báo động, input, output, địa chỉ IP, Nhiệt độ.                      |
|--------------------------|------------------------------------------------------------------------------------|
| Test?                    | Hỏi tình trạng thiết bị: Admin, sms, mail, sensor, ngày giờ, version của thiết bị. |
| Value?                   | Hỏi nhiệt độ cảm biến hiện tại.                                                    |

## 3. SỬ DỤNG VỚI WEB SERVER

Nhấn nút nhấn trên cạnh hộp thiết bị để xem IP của bộ trung tâm FAS-4.2DA

. Sau đó bật trình duyệt (chạy tốt nhất trên trình duyệt Chrome) trên máy tính và điền địa chỉ IP vào thanh địa chỉ:

| S 192.168.1.212:8880 × +   |                                                                                                    | <b>o</b> – a x |
|----------------------------|----------------------------------------------------------------------------------------------------|----------------|
| ← → C ① 192.168.1.212:8880 |                                                                                                    | ☆ 👽 🏘 🛊 🗄      |
| 👖 Ứng dụng 🔺 Bookmarks     | Đăng nhập<br>http://192.168.1.212.8880<br>Kết nổi của bạn tới trang web này không ở chế độ riêng tư<br>Tên người dùng<br>Mật khẩu<br>Đãng nhập Hủy | Danh sách đọc  |

Nhập tên người dùng và mật khẩu để vào thiết bị.

#### 3.1. Giao diện màn hình Home

| Home History Trend History Data Data Alarm Modbus RTU Setting IO Setting Thanh Menu |                                                                   |                               |           |              |                              |               |        |       |           |            |           |               |             |       |                                    |
|-------------------------------------------------------------------------------------|-------------------------------------------------------------------|-------------------------------|-----------|--------------|------------------------------|---------------|--------|-------|-----------|------------|-----------|---------------|-------------|-------|------------------------------------|
| 2:4ebd/29:FAS-4.2DA<br>Ngày giời Trang Thái Thiết Bi                                |                                                                   |                               |           |              |                              |               |        |       |           |            |           |               |             |       |                                    |
| Thông tin                                                                           |                                                                   | Trạng thái                    |           | gày giờ, Trạ | ng Thái Thiế                 | t Bị          |        |       |           | Khu Vụ     | c Hiên Th | iị Các Giá Ti | rį Đo       |       |                                    |
| Đồng hồ RTC                                                                         |                                                                   | 2021-08-13 14:30:17           |           |              |                              |               |        |       |           |            |           |               |             |       |                                    |
| Chế độ báo<br>động                                                                  |                                                                   | BÂT                           |           | •            | Phân tích: Max/ Min/ Std Tên |               |        |       | Giá       | trį        | Đơn vị    |               | Trạng thái  |       |                                    |
| Kết nối GSM                                                                         | Sent SMS: ·                                                       | +84352881434. GSM:Viettel(    | @; CSQ:18 | 1            |                              | 31.6/ 30.     | 6/ 0.3 |       |           | Channel/1  | 31.       | 56            | ٥C          |       | Connected                          |
| Kết nối<br>LAN/WAN                                                                  | S                                                                 | ent Mail Info: 12:03 13/08/21 |           |              |                              |               |        |       | ID: 4ebd2 | 9/ FAS-4.2 | DA        |               |             |       | =                                  |
| Kết nối HMI và<br>Modbus                                                            | Kết nổi HMI và<br>Modbus . 31.56=CaL.ReV[0] = round(Rea.Val[0]'2) |                               | 31.:      | /5           |                              |               |        |       |           |            |           | -             |             |       |                                    |
| ID Đầu vào                                                                          | cảm biến                                                          | Điều khiến                    | Chế độ    | 31           | .5                           |               |        |       |           |            |           | -             |             |       |                                    |
| 1 Ma                                                                                | t dien                                                            | Out1                          | Tự động   | <u> </u>     | Trạng Th                     | ái input, out | put    |       |           |            | ~         |               |             |       |                                    |
| 2 Hong                                                                              | ngoai off                                                         | Out2 Đèn báo động             | Tự động   | 31.3         | 25                           |               |        |       |           | -          |           |               |             | -     |                                    |
| 3 Bang lee                                                                          | l bao dong                                                        |                               |           | Ξ            |                              |               | ~      |       |           |            | Khu       | çî Hien       | Thị Bieu Đo |       | <ul> <li>Channel/1 (oC)</li> </ul> |
| 4 Bao dong r                                                                        | thiet tang IN4                                                    |                               |           |              | 31                           |               | /      |       |           |            |           |               |             |       |                                    |
| ID Ngày                                                                             | Giờ                                                               | Sự kiện cảnh báo              |           | 1            |                              |               |        |       |           |            |           |               |             |       |                                    |
| 1 2021-08-13                                                                        | 11:55                                                             | ARMED                         |           | 30.3         | 75                           |               |        |       |           |            |           |               |             |       |                                    |
| 2 2021-08-13                                                                        | 11:52                                                             | DISARMED                      |           |              | •                            |               |        |       |           |            |           |               |             |       |                                    |
| 3 2021-08-13                                                                        | 11:51                                                             | ARMED                         |           | 30           | 12:15                        | 12:30         | 12:45  | 13:00 | 13:15     | 13:30      | 13:45     | 14:00         | 14:15       | 14:30 |                                    |
| 4 2021-08-13                                                                        | 10:45                                                             | DISARMED                      |           |              |                              |               |        |       |           |            |           |               |             |       | STREET, SHORE STREET, ST.          |
| 5 2021-08-11                                                                        | 14:07                                                             | Channel/1: 31.0 oC            |           | S            | ự Kiện Cảnh                  | Báo Gần N     | hất    |       |           |            |           |               |             |       |                                    |
| 6 2021-08-11                                                                        | 14:06                                                             | High Alarm Channel/1: 31.06   | >20.0 oC  |              |                              |               |        |       |           |            |           |               |             |       |                                    |
| Copyright © 2019.                                                                   | 2022 FASFAF                                                       | RTECH.VN                      |           |              |                              |               |        |       |           |            |           |               |             |       | FAS-4.2DA-V22                      |

#### 3.2. Giao diện History Trend

Giao diện **History Trend** dùng để xem, tải, in biểu đồ các cảm biến trong khoảng thời gian mà ta chọn.

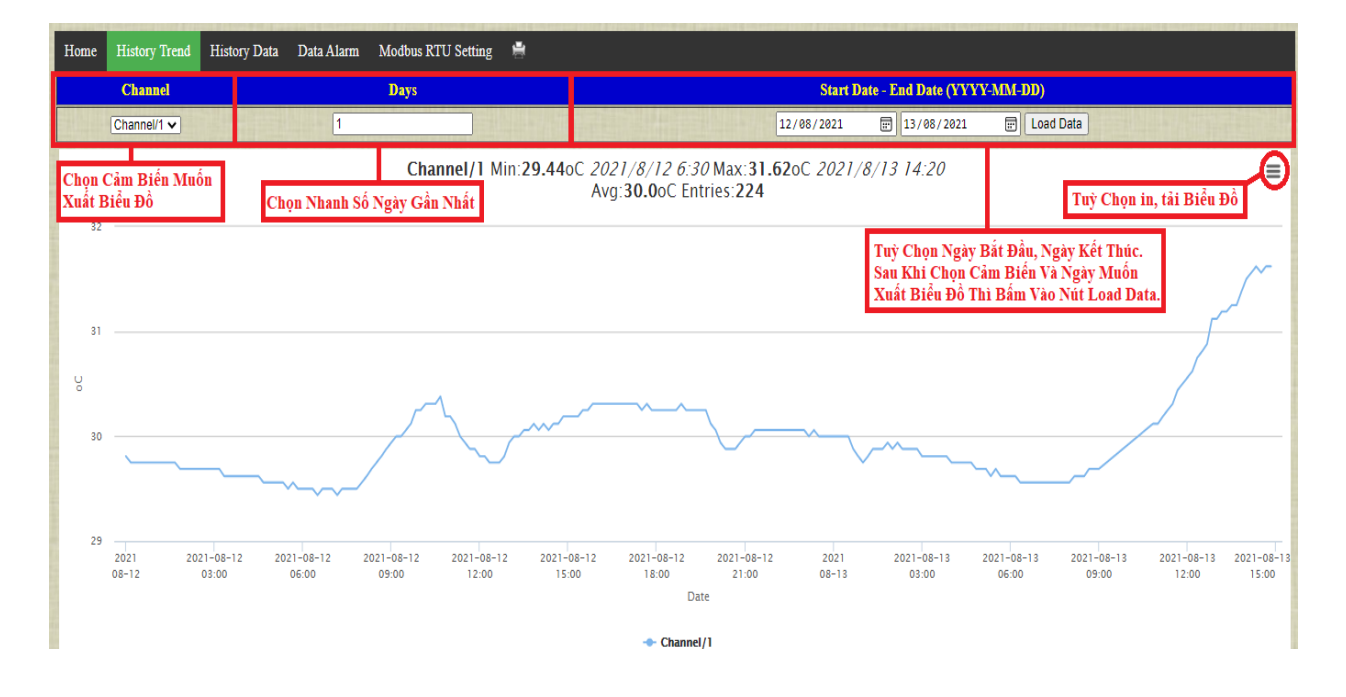

#### 3.3. Giao diện History Data

Giao diện **History Data** dùng để xem, tải, in dữ liệu của các cảm biến trong khoảng thời gian mà ta chọn. Thời gian ghi dữ liệu vào bộ nhớ được cài đặt trong mục **Write SQL and FTP1 interval (min)** trong Menu **Modbus RTU Setting.** 

| Home History Trend History Data Data Alarm Modbus RTU | Setting 🚔 🊔 Loaded Data: 279 | Tuỳ Chọn Tải, In Dữ Liệt    | 1                     |                                    |                                               |
|-------------------------------------------------------|------------------------------|-----------------------------|-----------------------|------------------------------------|-----------------------------------------------|
| Days To Include In Feed (1 - 9)                       | 1                            | Channel/1 V                 | Chọn Cảm Biến         | Muốn Xuất Dũ                       | Liệu                                          |
| Start Date - End Date (YYYY-MM-DD)                    | 12                           | 2/08/2021 📰 13/08/2021 📰 Lo | ad Data Chọn<br>Bấm I | Ngày Bắt Đầu, N<br>Load Data để xu | vgày Kết Thúc Đễ Xuất Dữ Liệu.<br>ất dữ liệu. |
| Date Time                                             | Channel                      | Name                        | Value                 | Unit                               | Status                                        |
| 2021-08-13, 16:02                                     | 1                            | Channel/1                   | 31.38                 | ٥C                                 | Connected                                     |
| 2021-08-13, 16:01                                     | 1                            | Channel/1                   | 31.38                 | ٥C                                 | Connected                                     |
| 2021-08-13, 16:00                                     | 1                            | Channel/1                   | 31.38                 | oC                                 | Connected                                     |
| 2021-08-13, 15:59                                     | 1                            | Channel/1                   | 31.38                 | ٥C                                 | Connected                                     |
| 2021-08-13, 15:58                                     | 1                            | Channel/1                   | 31.38                 | oC                                 | Connected                                     |
| 2021-08-13, 15:57                                     | 1                            | Channel/1                   | 31.38                 | oC                                 | Connected                                     |
| 2021-08-13, 15:56                                     | 1                            | Channel/1                   | 31.38                 | oC                                 | Connected                                     |
| 2021-08-13, 15:55                                     | 1                            | Channel/1                   | 31.38                 | oC                                 | Connected                                     |
| 2021-08-13, 15:54                                     | 1                            | Channel/1                   | 31.38                 | oC                                 | Connected                                     |
| 2021-08-13, 15:53                                     | 1                            | Channel/1                   | 31.38                 | οC                                 | Connected                                     |
| 2021-08-13, 15:52                                     | 1                            | Channel/1                   | 31.38                 | οC                                 | Connected                                     |
| 2021-08-13, 15:51                                     | 1                            | Channel/1                   | 31.38                 | οC                                 | Connected                                     |
| 2021-08-13, 15:50                                     | 1                            | Channel/1                   | 31.38                 | οC                                 | Connected                                     |
| 2021-08-13, 15:49                                     | 1                            | Channel/1                   | 31.44                 | οC                                 | Connected                                     |
| 2021-08-13, 15:48                                     | 1                            | Channel/1                   | 31.44                 | οC                                 | Connected                                     |

#### 3.4. Giao diện Data Alarm

Giao diện **Data Alarm** ghi lại các sự kiện cảnh báo và thời điểm xảy ra sự kiện cảnh báo. Các sự kiện cảnh báo được ghi lại trong bộ nhớ và có thể in, tải dữ liệu cảnh báo theo ngày mà ta chọn.

| Home                               | History Trend | History Data | Data Alarm | Modbus RTU Setting        | 🚔 🏜 Loaded Data: 7 | Tuỳ Chọn Tải, In Dữ Liệu Bảo Động.                                                                              |  |  |  |  |
|------------------------------------|---------------|--------------|------------|---------------------------|--------------------|----------------------------------------------------------------------------------------------------|--|--|--|--|
| Days To Include In Feed (1 - 9)    |               |              |            |                           |                    | 1 Cramelit V Chancelit V                                                                                        |  |  |  |  |
| Start Date - End Date (YYYY-MM-DD) |               |              |            |                           |                    | e1/08/2021 🗊 13/08/2021 🗊 Load Data Dán Ngày Bất Đầu, Ngày Kết Thúc.<br>Bấm Load Data Đế Xuất Dữ Liệu Báo Động. |  |  |  |  |
|                                    | ID            |              | Date       |                           | Time               | Event (Alarm)                                                                                                   |  |  |  |  |
| -                                  | 1             | 2            | 2021-08-11 | Contraction of the second | 14:07:55           | Channel 1: 31.0 oC                                                                                              |  |  |  |  |
|                                    | 2             | 2            | 2021-08-11 |                           | 14:06:22           | High Alarm Channel/1: 31.06>20.0 oC                                                                             |  |  |  |  |
|                                    | 3             | 2            | 2021-08-11 |                           | 14:00:26           | High Alarm Channel/1: 31.19>20.0 oC                                                                             |  |  |  |  |
|                                    | 4             | 2            | 2021-08-11 |                           | 13:57:59           | High Alarm Channel/1: 31.19>20.0 oC                                                                             |  |  |  |  |
|                                    | 5             | 2            | 2021-08-11 |                           | 13:56:05           | Channel 1: 31.25 oC                                                                                             |  |  |  |  |
|                                    | 6             | 2            | 2021-08-11 |                           | 13:53:09           | High Alarm Channel/1: 31.25>20.0 oC                                                                             |  |  |  |  |
|                                    | 7             | 2            | 2021-08-11 |                           | 13:49:18           | High Alarm Channel/1: 31.38>20.0 oC                                                                             |  |  |  |  |

#### 3.5. Giao diện Modbus RTU Setting

Giao diện **Modbus RTU Setting** dùng để kết nối giữa bộ trung tâm FAS-4.2DA với các module thành phần khác: module chuyển đổi tín hiệu Analog sang RS485 Seneca Z4AI, module đo nhiệt độ, độ ẩm, các đồng hồ đo điện năng.....

| Home Modbus RTU Settin    | g Calibration Setting IO Se       | tting Network Setting |                       |        |                  |                 |          |      |  |  |
|---------------------------|-----------------------------------|-----------------------|-----------------------|--------|------------------|-----------------|----------|------|--|--|
| Serial Port:              |                                   |                       |                       |        |                  |                 |          |      |  |  |
|                           | Baud, Stop bits, Parity           |                       | Data bits             |        | Serial           | Timeout (0.5-10 | sec)     |      |  |  |
|                           | Baud=9600, Stop bits=1, Parity No | one 🗸                 | 8                     |        | 1.0              |                 |          |      |  |  |
| Modbus RTU Setting :      |                                   |                       |                       |        |                  |                 |          |      |  |  |
| ID/Name ( =tab)           | Address Slave                     | Function code         | Register (Reg)        | Length | Data type        | Low Set         | High Set | Unit |  |  |
| 1 Channel/1               | 1 Temp1 DS                        |                       | ✓ 0                   | 1      | Register Integer | ✔ 20.0          | 80.0     | oC   |  |  |
| Common Setting :          |                                   |                       |                       |        |                  |                 |          |      |  |  |
| Write SQL and FTP1 interv | al (min)                          |                       | Max Channel (8)       |        |                  |                 |          |      |  |  |
| 10                        |                                   |                       |                       |        |                  |                 |          |      |  |  |
| Message to SMS and Email: |                                   |                       |                       |        |                  |                 |          |      |  |  |
| Message Low Setpoint      |                                   |                       | Message High Setpoint |        |                  |                 |          |      |  |  |
| Low Alarm                 |                                   | High Alarm            |                       |        |                  |                 |          |      |  |  |
| Loaded Setting            |                                   |                       |                       |        |                  |                 |          |      |  |  |
| Save Settings             |                                   |                       |                       |        |                  |                 |          |      |  |  |

**Baud, Stop bits, Parity**: Chọn chuẩn giao tiếp giữa các module thành phần và bộ trung tâm FAS-4.2DA.

**Serial Timeout (0.5-10 sec)**: Đặt thời gian quét mỗi địa chỉ RS485, quá thời gian này mà không kết nối được thiết bị sẽ thông báo Not Connect.

ID/Name (|=tab): Đặt tên cho các cảm biến.

Address Slave: Cài đặt địa chỉ tương ứng với địa chỉ của các module thành phần.

Function code: Lựa chọn giao tiếp với các module RS485.

Register (Reg): Cài đặt thanh ghi.

Length: Độ dài dữ liệu.

Data Type: Chọn kiểu dữ liệu.

Low Set: Cài đặt ngưỡng cảnh báo thấp của cảm biến.

High Set: Cài đặt ngưỡng cảnh báo cao của cảm biến.

Unit: Cài đặt đơn vị cho cảm biến.

Write SQL and FTP1 interval (min): Cài khoảng thời gian tự động ghi dữ liệu vào bộ nhớ, đồng thời gửi dữ liệu theo phương thức FTP các dữ liệu đo tại thời điểm đó.

Max Channel (8): Cài đặt số lượng kênh đo. Tối đa có 8 kênh đo.

Message Low Setpoint: Cài đặt tin nhắn thông báo khi có báo động vượt ngưỡng thấp.

Message High Setpoint: Cài đặt tin nhắn thông báo khi có báo động vượt ngưỡng cao.

Sau khi cài đặt hết thì nhấn vào nút "Save Settings" để lưu lại các cài đặt.

#### 3.6. Giao diện Calibration Setting

Giao diện Calibration Setting dùng để hiệu chuẩn giá trị các cảm biến.

#### Công thức: **Real = Value \* Gain + Offset**

Trong đó:

Real: Giá trị nhận được sau khi hiệu chuẩn.

Value: Giá trị đọc được ban đầu từ cảm biến.

Gain: Hệ số nhân.

Offset: Hệ số cộng.

Sau khi cài đặt các thông số thì nhấn vào "Save Settings" để lưu lại các giá trị hiệu chuẩn.

| Home Modbus RTU Setting                    | Calibration Setting IO Set | ting Network Setting    |                             |                                       |      |  |  |  |  |  |
|--------------------------------------------|----------------------------|-------------------------|-----------------------------|---------------------------------------|------|--|--|--|--|--|
| Input 4-20mA: Real = Value * Gain + Offset |                            |                         |                             |                                       |      |  |  |  |  |  |
| Name Channel                               | Value (Rea.Val[Idx])       | Gain<br>(CaL.gain[Idx]) | Offset<br>(CaL.offset[Idx]) | = Real (CaL.ReV[Idx])<br>(Select FTP) | Unit |  |  |  |  |  |
| 1 Channel/1                                | 29.9375                    | 1.0                     | 0.0                         | 29.88                                 | oC   |  |  |  |  |  |
| 2 Channel/2                                | 0                          | 1.0                     | 0.0                         | 0.0                                   | oC   |  |  |  |  |  |
| 3 Channel/3                                | 0                          | 1.0                     | 0.0                         | 0.0                                   | oC   |  |  |  |  |  |
| 4 Channel/4                                | 0                          | 1.0                     | 0.0                         | 0.0                                   | oC   |  |  |  |  |  |
| 5 Channel/5                                | 0                          | 1.0                     | 0.0                         | 0.0                                   | oC   |  |  |  |  |  |
| 6 Channel/6                                | 0                          | 1.0                     | 0.0                         | 0.0                                   | oC   |  |  |  |  |  |
| 7 Channel/7                                | 0                          | 1.0                     | 0.0                         | 0.0                                   | oC   |  |  |  |  |  |
| 8 Channel/8                                | 0                          | 1.0                     | 0.0                         | 0.0                                   | oC   |  |  |  |  |  |
| 9 Channel/9                                | 0                          | 1.0                     | 0.0                         | 0.0                                   | oC   |  |  |  |  |  |
| 10 Channel/10                              | 0                          | 1.0                     | 0.0                         | 0.0                                   | oC   |  |  |  |  |  |
| 11 Channel/11                              | 0                          | 1.0                     | 0.0                         | 0.0                                   | oC   |  |  |  |  |  |
| 12 Channel/12                              | 0                          | 1.0                     | 0.0                         | 0.0                                   | oC   |  |  |  |  |  |
| 13 Channel/13                              | 0                          | 1.0                     | 0.0                         | 0.0                                   | oC   |  |  |  |  |  |

#### 3.7. Giao diện IO Setting

| Home Modbus RTU Setting Calibration Set | etting IO Setting Network Setting |                               |                                            |
|-----------------------------------------|-----------------------------------|-------------------------------|--------------------------------------------|
| Input mode:                             |                                   |                               |                                            |
| INI (đếm xung)                          | IN2                               | IN3                           | IN4                                        |
| Thay đổi trạng thái 🗸                   | Thay đổi trạng thái 🗸             | Thay đổi trạng thái 🗸         | Thay đổi trạng thái 🗸                      |
| Bản tin mở                              | Bản tin mở                        | Bản tin mở                    | Bản tin mở                                 |
| Mat dien                                | Hong ngoai off                    | Bang led bao dong             | Bao dong nhiet tang IN4                    |
| Bản tin đóng                            | Bản tin đóng                      | Bản tin đóng                  | Bản tin đóng                               |
| Co dien Báo động ra loa 🗹               | Hong ngoai on Báo động ra loa 🗹   | Bang led bt Báo động ra loa 🗹 | Nhiet do binh thuong IN4 Báo động ra loa 🗹 |

- Cài đặt tên, kiểu báo động cho các lối vào cảnh báo (Digital Input).

| OUT1                                                                                                    | OUT2 (Đầu ra báo động)                                     | OUT3 (Mở rộng)                                          | OUT4 (Mở rộng)                 |  |
|----------------------------------------------------------------------------------------------------|------------------------------------------------------------|---------------------------------------------------------|--------------------------------|--|
| Thời gian luân phiên (phút): 1<br>Ngường bật cả 2 (so với channel 1):<br>30 0<br>Ngường tắt cả 2 (so với channel 1):<br>10 0<br>Chổ đô tư động 🖌 | Thời gian báo động ra loa (giây):<br>2<br>Chế đô tự động 🖌 | Ngường bật (so với channel 2):<br>8<br>Chế đó tự đóng ❤ | Ngường bật (so với channel 3): |  |
| OUT5 (Mở rộng)                                                                                                    | OUT6 (Mở rộng)                                             | Chế độ hiển thị home                                    | Chế độ cảnh báo cuộc gọi       |  |
| ởng bật (so với channel 4): 40     Thời gian bật (giây): 20       đó tự động ∨     Chế độ tự động vượt ngưỡng sẽ bật lấy mẫu ∨                   |                                                            | Hiển thị đầy đù 💙                                       | Có sử dụng 💙                   |  |

- Bộ trung tâm FAS-4.2DA có 2 lối ra (Digital Output) dùng để điều khiển. Trong đó Output 2 dùng để cài đặt thời gian đèn còi kêu khi có báo động.

- Chế độ cảnh báo cuộc gọi: Cài đặt cảnh báo bằng cách gọi điện khi có báo động.

| Common Setting :                                                                        |    |
|-----------------------------------------------------------------------------------------|----|
| Bật tất chế độ báo động                                                                 |    |
| Cho phép nhấn tin SMS                                                                   |    |
| Chế độ đang hiệu chuẩn toàn bộ các kênh                                                 |    |
| Định kỳ gửi email và file .csv tới FTP2 (giá trị từ 0 đến 23 giờ, 24 hủy chức năng này) | 12 |
| Thời gian lặp lại báo động ( giá trị từ 1 đến 99 phút, 0 hủy chức năng này)             | 5  |
| Loaded Setting<br>Save Settings & Update Time                                           |    |

#### **Common Setting:**

- Bật tắt chế độ báo động.
- Bật tắt chế độ nhắn tin.
- Định kỳ gửi email và file .csv tới FTP2.
- Cài đặt thời gian lặp lại báo động.

Sau khi cài đặt mọi thứ thì bấm vào nút "Save Settings & Update Time" để lưu lại các cài đặt và cập nhật thời gian từ máy tính cho thiết bị.

#### 3.8. Giao diện Network Setting

| ← → C ▲ Not secure   192.168.1.210:8880/networksetting.html            |                   |  |  |
|------------------------------------------------------------------------|-------------------|--|--|
| Home Modbus RTU Setting Calibration Setting IO Setting Network Setting |                   |  |  |
|                                                                        | 42 42 41 41 40    |  |  |
| MAC Address:                                                           | 12:42:20:0a:10:08 |  |  |
| Host Name:                                                             | FAS-4.2DA         |  |  |
| Enable DHCP                                                            |                   |  |  |
| Enable 3G VINA                                                         |                   |  |  |
| IP Address:                                                            | 192.168.1.210     |  |  |
| Gateway :                                                              | 192.168.1.1       |  |  |
| Subnet Mask:                                                           | 255.255.255.0     |  |  |
| DNS Server 1:                                                          | 8.8.8.8           |  |  |
| DNS Server 2:                                                          | 8.8.4.4           |  |  |
| SSID wifi:                                                             |                   |  |  |
| PASS wifi:                                                             |                   |  |  |

Host Name: Cài đặt tên cho thiết bị.

Enable DHCP: Cài đặt tự động nhận địa chỉ IP cho thiết bị.

Enable 3G VINA: Cài đặt kết nối 3G cho thiết bị.

Cài đặt các thông số địa chỉ IP thủ công cho thiết bị.

SSID wifi, PASS wifi: Cài đặt tên và mật khẩu wifi để thiết bị kết nối.

| Alarm Email Settings: |                              |  |  |
|-----------------------|------------------------------|--|--|
| SMTP Server:          | smtp.gmail.com               |  |  |
| Port:                 | 587                          |  |  |
| From:                 | alarm.fasfartech@gmail.com   |  |  |
| Pass:                 |                              |  |  |
| To (mail1,mail2):     | kythuat.fasfartech@gmail.com |  |  |
| Cc (mail3,mail4) :    |                              |  |  |
| Bcc (mail5,mail6) :   |                              |  |  |

To, Cc, Bcc: Cài đặt các mail để thiết bị gửi cảnh báo và dữ liệu định kỳ.

| Server options:                               |      |
|-----------------------------------------------|------|
| IP Server/ APIKey write/ APIKey read (1 2) :  |      |
| Port/ IoT write (8888)/ read (Channel ID1 2): | 9999 |

**Server Options**: Cài đặt địa chỉ server (mục này chỉ cài đặt báo động với phần mềm trung tâm Server và với nhiều thiết bị Client ECA-GPIs).

| Alarm SMS Settings:         |              |  |
|-----------------------------|--------------|--|
| Phone number of the user 1: | +84352881434 |  |
| Phone number of the user 2: |              |  |
| Phone number of the user 3: |              |  |
| Phone number of the user 4: |              |  |
| Phone number of the user 5: |              |  |

Alarm SMS Settings: Cài đặt các số điện thoại nhận cảnh báo. Cho phép cài tối đa 5 số điện thoại.

| www.tastartech.vn |  |  |
|-------------------|--|--|
|                   |  |  |

#### Lưu ý: Cài số điện thoại ta phải đặt mã vùng quốc gia là +84

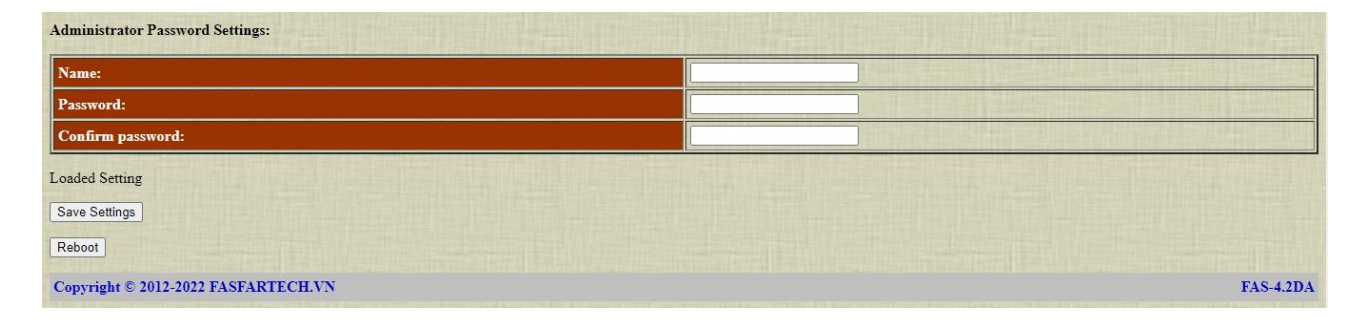

Administrator Password Settings: dùng để thay đổi tên người dùng và mật khẩu.

Name: Tên người dùng mới.

**Password**: Mật khẩu mới.

Confirm password: Nhập lại mật khẩu mới.

Sau khi cài đặt xong thì bấm vào nút "Save Settings" để lưu lại các cài đặt.

Nút "Reboot" dùng để khởi động lại thiết bị.

#### 3.9. Màn hình LCD

Màn hình LCD ngoài hộp thiết bị cho phép xem thông tin thiết bị và thông tin đã cài đặt trong bộ trung tâm FAS-4.2DA.

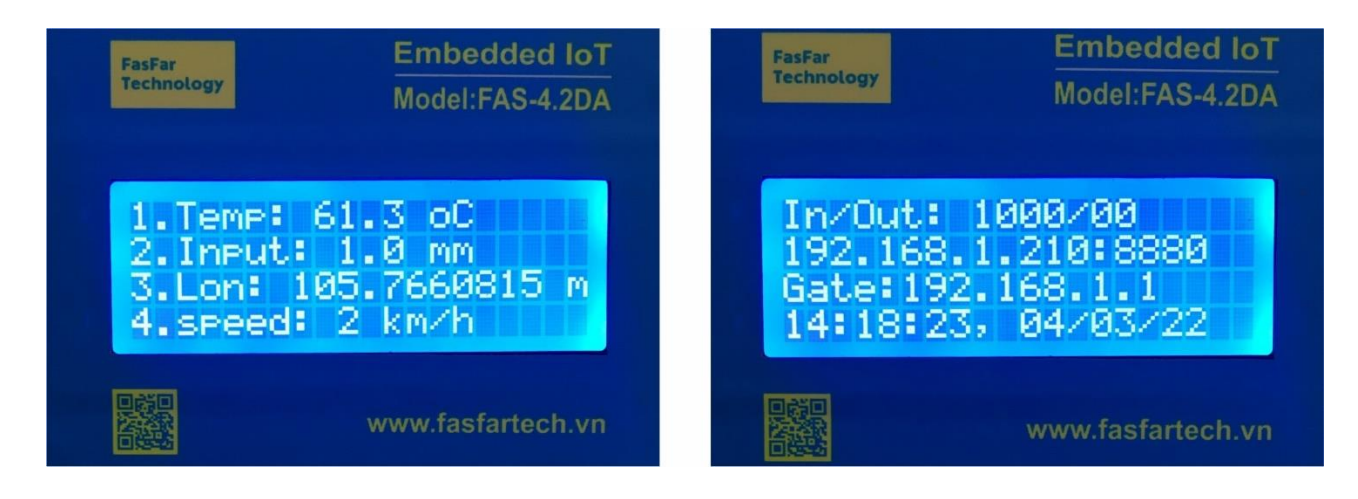

## 4. KẾT NỐI VỚI CÁC THIẾT BỊ KHÁC

#### 4.1. Kết nối với các đầu vào (Digital Input)

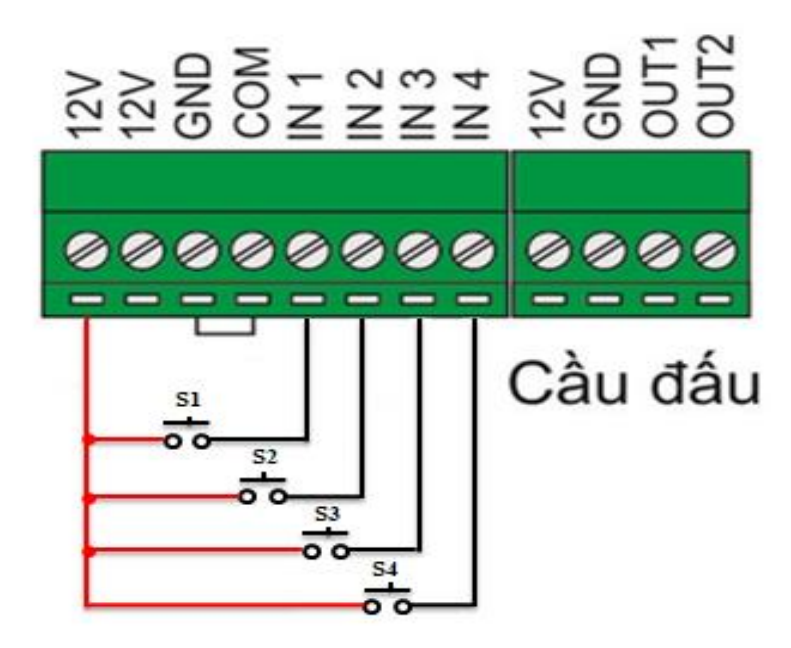

S1, S2, S3, S4: Các tiếp điểm khô NO, NC.

### 4.2. Kết nối với các đầu ra (Digital Output)

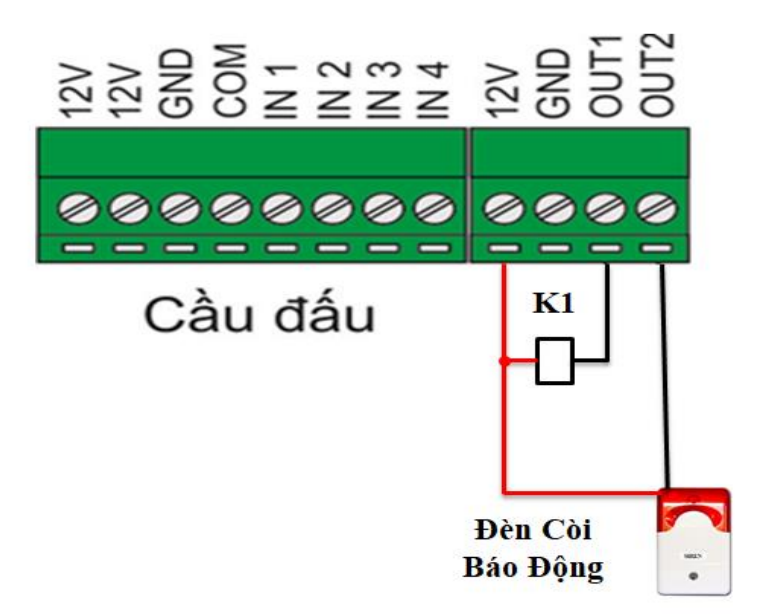

K1: là thiết bị điều khiển chạy 12VDC (đèn, relay,....).